~personify HEALTH™

# **myCareHC** Provider User Guide

(-p

#### myCareHC Provider User Guide

#### Dear Provider,

Personify Health is excited to provide you access to our Electronic Precertification tool, a feature of the myCareHC platform. This user guide outlines the process of registering for your myCareHC Provider account and accessing the precertification tool. We encourage you to begin the account registration process soon. Please do not hesitate to contact our team for assistance.

For account assistance, please contact Personify Health's Member Service Team at **ProviderSupport@HealthComp.com** 

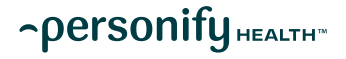

## Provider Account Registration

- 1. In a web browser, navigate to mycareHC
- 2. Click "New here? Sign up." to create an account

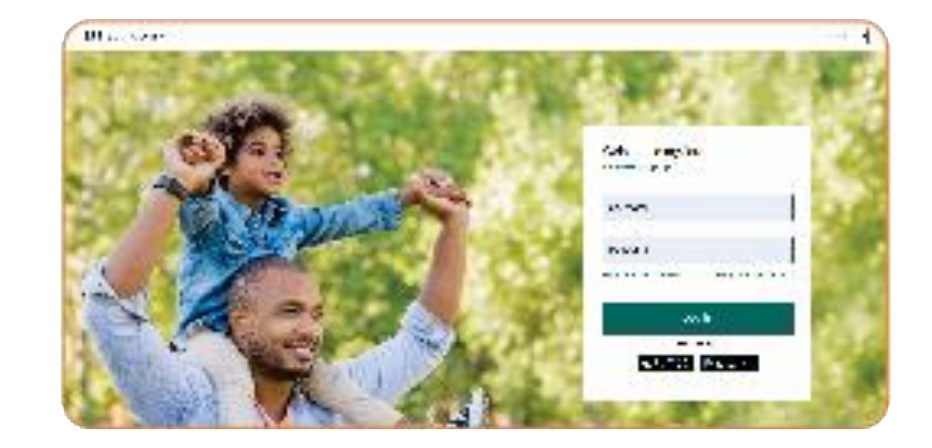

- Under "Select your account type." choose "Provider" —
- 4. Enter your Tax ID and your Email Address and click "Submit"
- 5. After submitting your account registration, Personify Health will verify your account information
- Once approved for access, you will receive a verification email within two business days that will grant you full access to your account

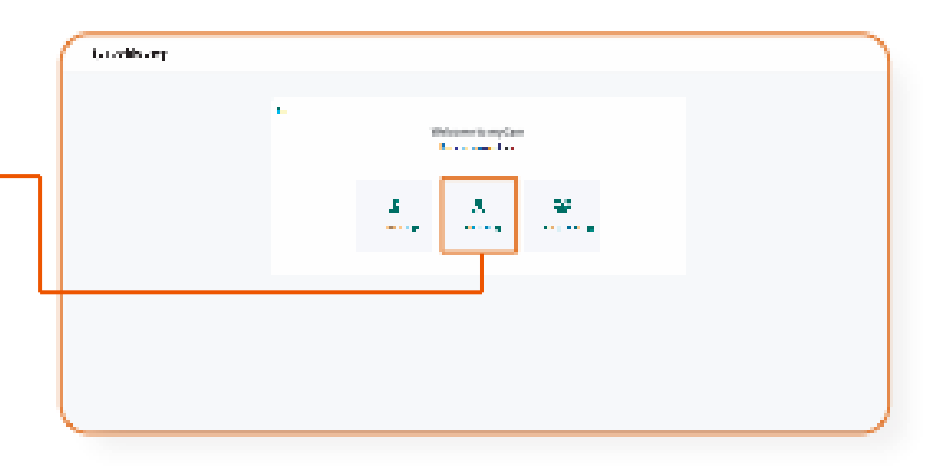

We recommend adding mycareHC.com to your address book to ensure you receive all myCare email notifications.

Your information (for example, password or credit card number) is private when sent to this site. You are responsible for safeguarding and maintaining the secrecy of your password at all times. We have taken all reasonable security steps to encrypt your information so that it cannot be read as it travels over the internet. For more information, please visit our Terms and Conditions and Privacy Policy link located at the bottom of mycareHC.com.

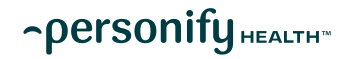

### Precertification Page

Once logged into myCareHC, you will be directed to the Precertification page. This page offers a view of your precertification requests and additional menu options.

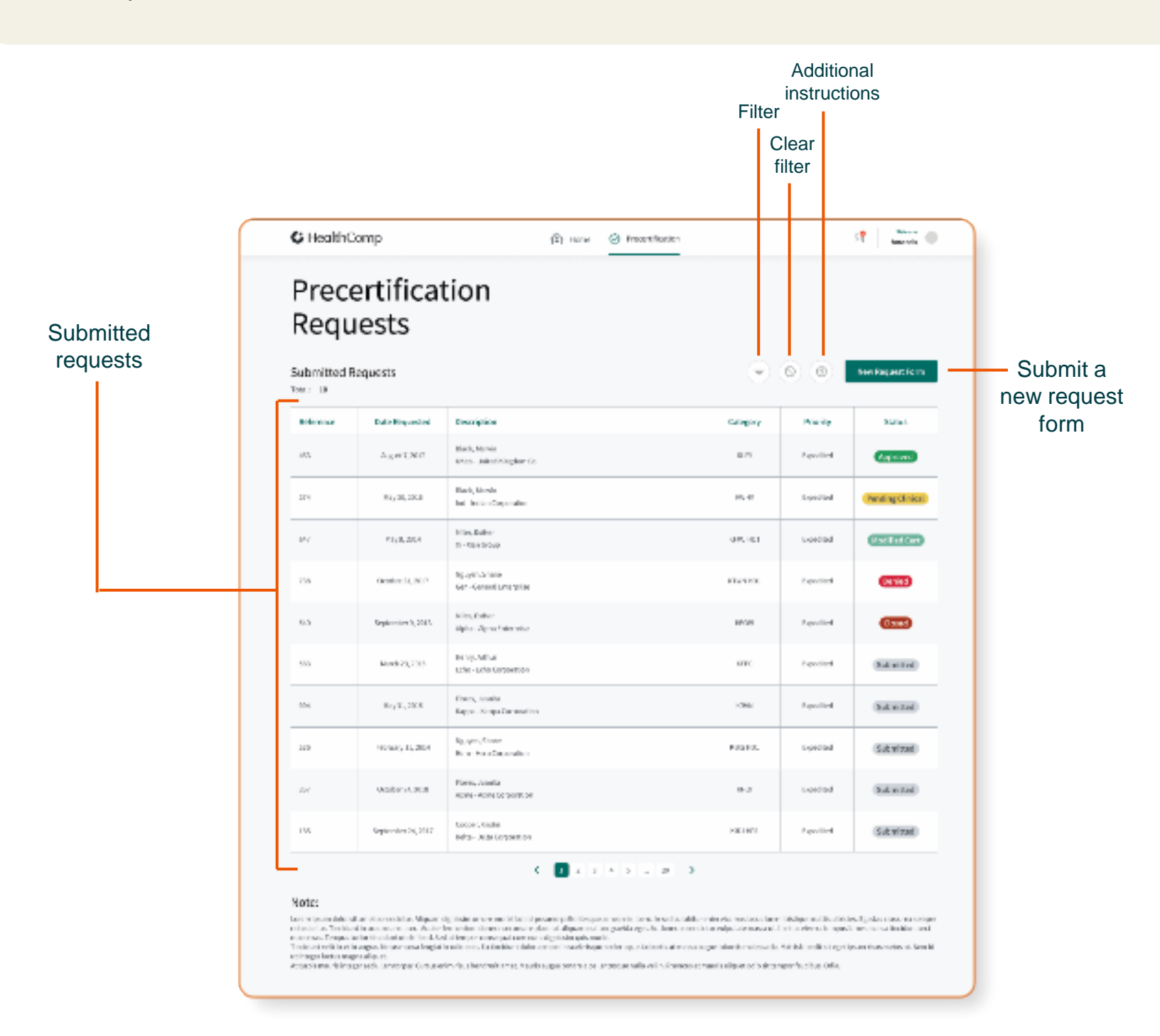

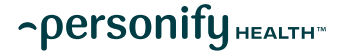

#### Precertification Request Form

1. To start a new precertification request, select the New Request Form button. Click submit after filling out all required fields and attaching at least one file

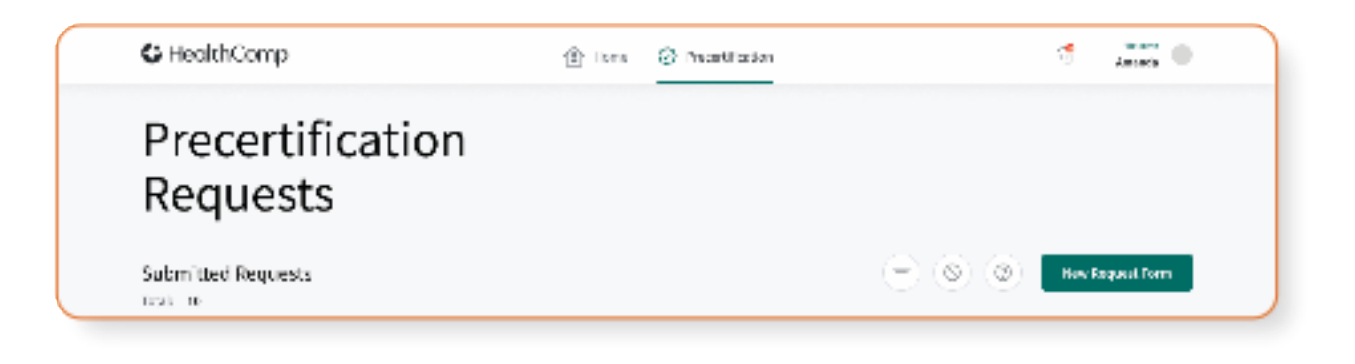

2. Enter the Group Number and Member ID. Click the Search button. The member must exist in the system to submit a precertification request

| C HealthComp                                                                                                    | 1 tons 🖉 Prosiditation                                                                                                    | a lines •                                                                                                    |
|----------------------------------------------------------------------------------------------------|----------------------------------------------------------------------------------------------------|----------------------------------------------------------------------------------------------------|
| $\leftarrow$                                                                                                    | Search Member                                                                                                    |                                                                                                    |
| Please of the Member D and Sunge Ramins, -<br>The member record must be found in the spat                                                                                                    | and which the Second circum.<br>Am in order to submit a process illication request to Health Comp. 10.                                                                                                    |                                                                                                    |
| Stoup Humber*                                                                                                    | Hamber D'                                                                                                    |                                                                                                    |
| Trice group as when                                                                                                    | Price memory P                                                                                                    | Search                                                                                                    |
|                                                                                                    | >                                                                                                    |                                                                                                    |
| Note:<br>The discussion of the light of the surgers of the mode of the surgers<br>and period charge. The field if the approximately the costs<br>there are access that the difference of the surgers<br>convergence of the surgers of the surgers of the surgers<br>convergence of the surgers of the surgers of the surgers<br>convergence of the surgers of the surgers of the surgers<br>convergence of the surgers of the surgers of the surgers<br>convergence of the surgers of the surgers of the surgers<br>of the surgers of the surgers of the surgers of the surgers<br>of the surgers of the surgers of the surgers of the surgers of the surgers<br>of the surgers of the surgers of the surgers of the surgers of the surgers<br>of the surgers of the surgers of the surgers of the surgers of the surgers<br>of the surgers of the surgers of the surgers of the surgers of the surgers<br>of the surgers of the surgers of the surgers of the surgers of the surgers<br>of the surgers of the surgers of the surgers of the surgers of the surgers<br>of the surgers of the surgers of the surgers of the surgers of the surgers<br>of the surgers of the surgers of the surgers of the surgers of the surgers of the surgers<br>of the surgers of the surgers of the sur | in which populations in the life New Provinsion of the considerant vectors are particles in give<br>a Briellow Crawbin careale provide an equility predect, recently enders,<br>and Phagean careado are presented built on Provinsi and an area of sectors and are<br>obtained New Structure of New at the time of predect, and are satively and, the Reference of P<br>constance Careary area for the predict previous and (b) gib Report from the | ha daran ha algori biyan kasihi Panagabiah<br>ya igan dalamat gana dar papi adaman kasihi k<br>algori, ha kabi ginda bayan darik shu dur Ye |
|                                                                                                    |                                                                                                    |                                                                                                    |
|                                                                                                    |                                                                                                    |                                                                                                    |
|                                                                                                    |                                                                                                    |                                                                                                    |
|                                                                                                    |                                                                                                    |                                                                                                    |

~personify HEALTH"

## Precertification Request Form Cont.

3. Choose the correct Member and click "Proceed"

| • neutricomp                        |                         | E.            | 500 Q MR      |                                                                                                    |         | °.9 Ananis                      |
|-------------------------------------|-------------------------|---------------|---------------|----------------------------------------------------------------------------------------------------|---------|---------------------------------|
| <i>←</i>                            |                         | Multip        | le Record     | ds Found                                                                                                    | 1       |                                 |
| "assessed on a for provide          |                         |               |               |                                                                                                    |         |                                 |
| Name                                | Veriber D               | Date of birth | SSN Last Four | Relation                                                                                                    | Status  | Product Type                    |
| O Fed Cols                          | 2012/06                 | 8/90/14       | 3754          | Subscriber                                                                                                    | (AUK)   | (Standard, Persmul Austriance)  |
| <ul> <li>Alizahukozta</li> </ul>    | 30 6 300                | 5/7/42        | 613           | Subscriber                                                                                                    | Active  | (Elevanta)                      |
| <ul> <li>Lenny Jacobs</li> </ul>    | 10 6 308                | 1/28/17       | 6362          | Subscriber                                                                                                    | Incline | (Stance d, Personal Antistance) |
|                                     |                         |               |               |                                                                                                    |         | Proceed                         |
|                                     |                         |               | 6 A.          | 18.0                                                                                                    | 24      | and the second of               |
|                                     |                         |               | ÷             | ← Precentification Form                                                                                                    |         | artification Form               |
| all information<br>ral Coordinator, | about the<br>, and Faci | Patient       | 3             | Rockillation Constant<br>and the Constant<br>and the Constant<br>and Constant and Constant<br>and Constant and Constant<br>and Constant<br>and Constant<br>a | -       |                                 |

| and the for                                                                                                    | No.2 1. N. R. R.                                                                                                    | 1 Jan 1           |
|----------------------------------------------------------------------------------------------------|----------------------------------------------------------------------------------------------------|-------------------|
|                                                                                                    | Precertification Form                                                                                                    |                   |
| < Prop Blocker Depaire                                                                                                    |                                                                                                    |                   |
| and the state of the                                                                                                    | AND A 19 YO M AND A 19 YO M                                                                                                    | 3.7               |
| Contract of the second                                                                                                    | And the second second second                                                                                                    | 20210.0           |
|                                                                                                    |                                                                                                    |                   |
|                                                                                                    |                                                                                                    |                   |
| v reach diseases                                                                                                    |                                                                                                    |                   |
| The ball is seen at 22                                                                                                    | bio traca caste                                                                                                    | to a disease has  |
| Annual Contract of the                                                                                                    |                                                                                                    | 1. (a) (b)        |
|                                                                                                    |                                                                                                    |                   |
| La seconda de la seconda de la seconda de la seconda de la seconda de la seconda de la seconda de la seconda de                                                                                                    |                                                                                                    | a sector state to |
|                                                                                                    |                                                                                                    |                   |
| A 10 10 10 10 10                                                                                                    | - 10 0 10 00 C                                                                                                    |                   |
| A REVENUE AND AND                                                                                                    | ON IN COMPANY                                                                                                    |                   |
| <ul> <li>provide a set</li> </ul>                                                                                                    |                                                                                                    |                   |
| 1999 - 1997 - 1997 - 1997 - 1997 - 1997 - 1997 - 1997 - 1997 - 1997 - 1997 - 1997 - 1997 - 1997 - 1997 - 1997 -                                                                                                    |                                                                                                    |                   |
| V. Balant Land Parts of Second                                                                                                    |                                                                                                    |                   |
|                                                                                                    |                                                                                                    |                   |
| the design of the second                                                                                                    | and the second second s |                   |
|                                                                                                    | A REACTION OF THE REACTION OF THE REACTION OF  |                   |
| The second second secon | New York and                                                                                                    | N = 0.2           |
| 11 1 1 1 1 1 1 1 1 1 1 1 1 1 1 1 1 1 1                                                                                                     | The formation of                                                                                                    | P) P A 2          |
|                                                                                                    |                                                                                                    |                   |
| · P. Marine                                                                                                    |                                                                                                    |                   |
| 111.040.050                                                                                                    | E.S. 1 857                                                                                                    |                   |
| AND PERMIT                                                                                                    | - M                                                                                                    | 25 B 2            |
|                                                                                                    |                                                                                                    |                   |
| 10.00                                                                                                    | 2 • 1 · 2 •                                                                                                    |                   |
| 1.00                                                                                                    |                                                                                                    |                   |
|                                                                                                    |                                                                                                    |                   |
|                                                                                                    |                                                                                                    |                   |

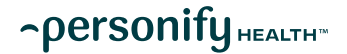

4.

### Precertification Request Form Cont.

- 5. Next, enter the Provider Information, Peer Contact, Service Information, and any additional notes
  - Click add code when entering multiple diagnosis procedure codes
  - Enter the purchase or rental price when requesting precertification for DME

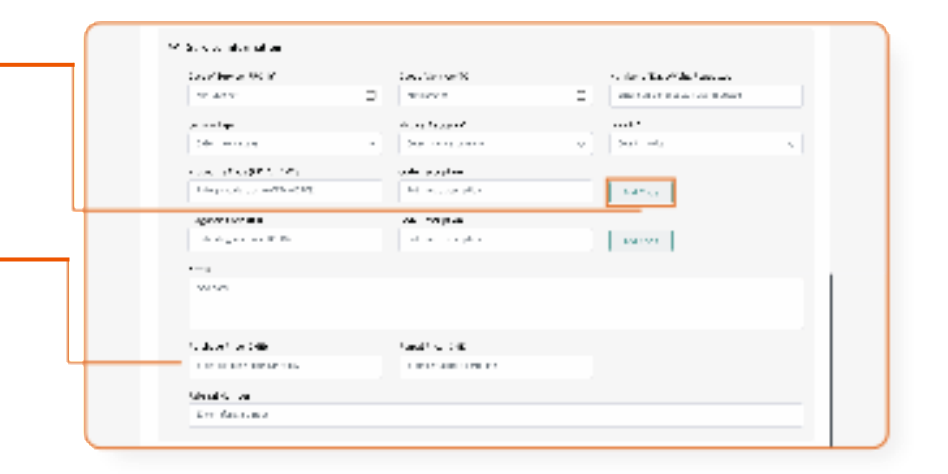

- 6. Attach at least one file (clinical documentation) before submitting
- Click "Submit" after filling out all required fields and attaching at least one file
- 8. When you click on "Submit" you will need to confirm and will not need to edit or delete after that

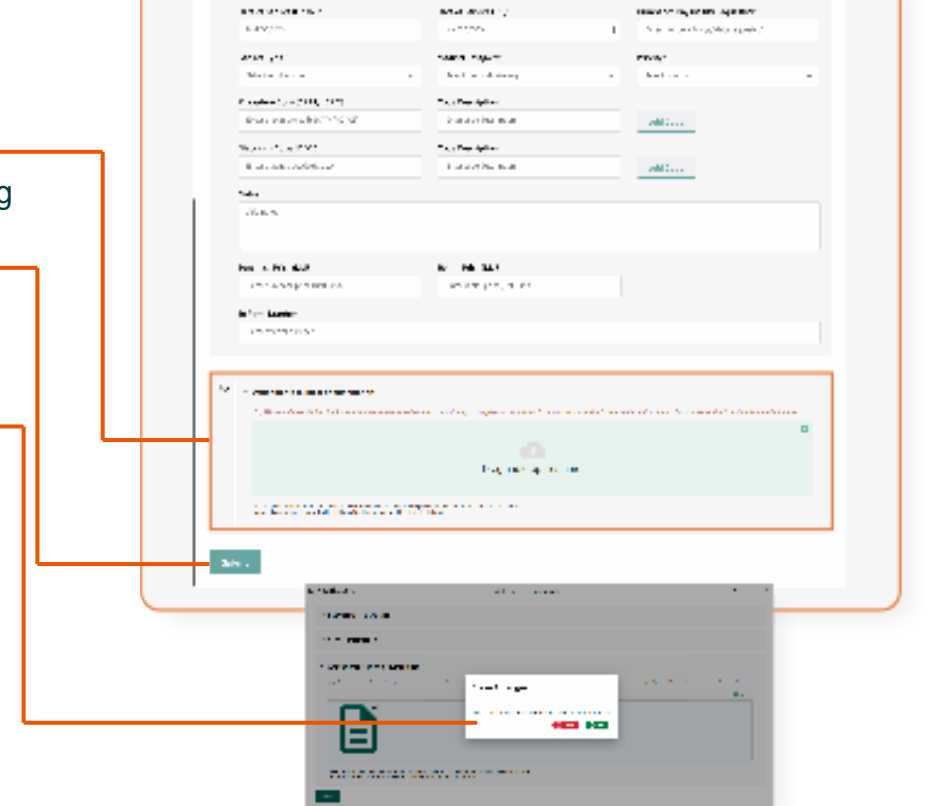

Master Friendus
 anter secondos a

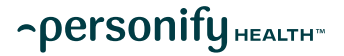

2024 PERSONIFY HEALTH™ ALL RIGHTS RESERVED • PAGE 7

#### **Submitted Precertification** Request

- Click on any row in the list to view the submitted precertification request. •
- You may upload additional clinical documentation to submitted requests. •

| <b>C</b> HealthC        | omp                          | 💮 new 🛞 hereflecter                                    |            |           | 🕈 🔤 🔬 🗎          |  |  |  |
|-------------------------|------------------------------|--------------------------------------------------------|------------|-----------|------------------|--|--|--|
| Prece<br>Requ           | Precertification<br>Requests |                                                        |            |           |                  |  |  |  |
| Submitted R<br>Test: 10 | equests                      |                                                        |            | 0 0       | See Fey and Ferm |  |  |  |
| Reference               | Data Key and ad              | Detaiption                                             | Catagory   | Priority  | Status           |  |  |  |
| 497                     | August (1911)                | March, March<br>1962 - C. Start Physics (1972)         | KLIP       | topoled   | (CONTRACT)       |  |  |  |
| 30                      | May 24, 2018                 | Marky Mary In<br>Text Texture Compared from            | 09-2       | Pursiled  | (Nedlig Circal)  |  |  |  |
| 80                      | May's 2014                   | Nina, tatler<br>Xi-Xi Konaz                            | SPACE      | topedad   | (Red Beit Cost)  |  |  |  |
| ar.                     | 2002/01/12/07                | Agagen, Shene<br>Der - Sono 201 Secondo                | 8 (%) (C). | topologi  | (Berlins)        |  |  |  |
| 525                     | Representative 8, 2015       | n lên, Dohn<br>Alpha Hijda Pele pelar                  | 010.8      | Possiled  | 6339             |  |  |  |
| 112                     | March 32, 2013               | henry Arthur<br>Felter Robert Corpusation              | KIPC       | Densitied | (Submissel)      |  |  |  |
| 50a                     | May 21, 2018                 | <ul> <li>Construction</li> <li>Comparation</li> </ul>  | 10 M.      | Equality  | (Marie)          |  |  |  |
|                         | HORE Y 11, 2014              | Appyon, Barn<br>Helo-Helo Colport Of                   | Po 2.6.2   | topoled   | (Submitted)      |  |  |  |
| 117                     | 200103-201                   | Fores, interim<br>Annee Annee Copposition              | 90         | Densitied | (Related)        |  |  |  |
| 155                     | Representation 24, 2017      | Complete Notice<br>Reference Schere Complete reference | KIC HER    | Paperliel | (Submitted)      |  |  |  |

#### Notec.

Learner in a mode of construction Migan digitation are constructed in the process policities, assess as in the colosed could be related in. The limit is a constructed to A. the formation due to more three place of algorithm is large to be a constructed on encourse. The place is the limit of the formation of the second second second second by the second be The data of allocations are provided as the formation of the second second second second by the second by the second second nationalities. Appears the control in the space

anala bidi silanii si egeliyaan darar

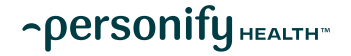

#### Precertification Filter & Status Definitions

- View the status of submitted precertification's by clicking on the filter icon.
- Enter any field then click apply.
- Click on the clear filter icon to go back to all submitted requests.

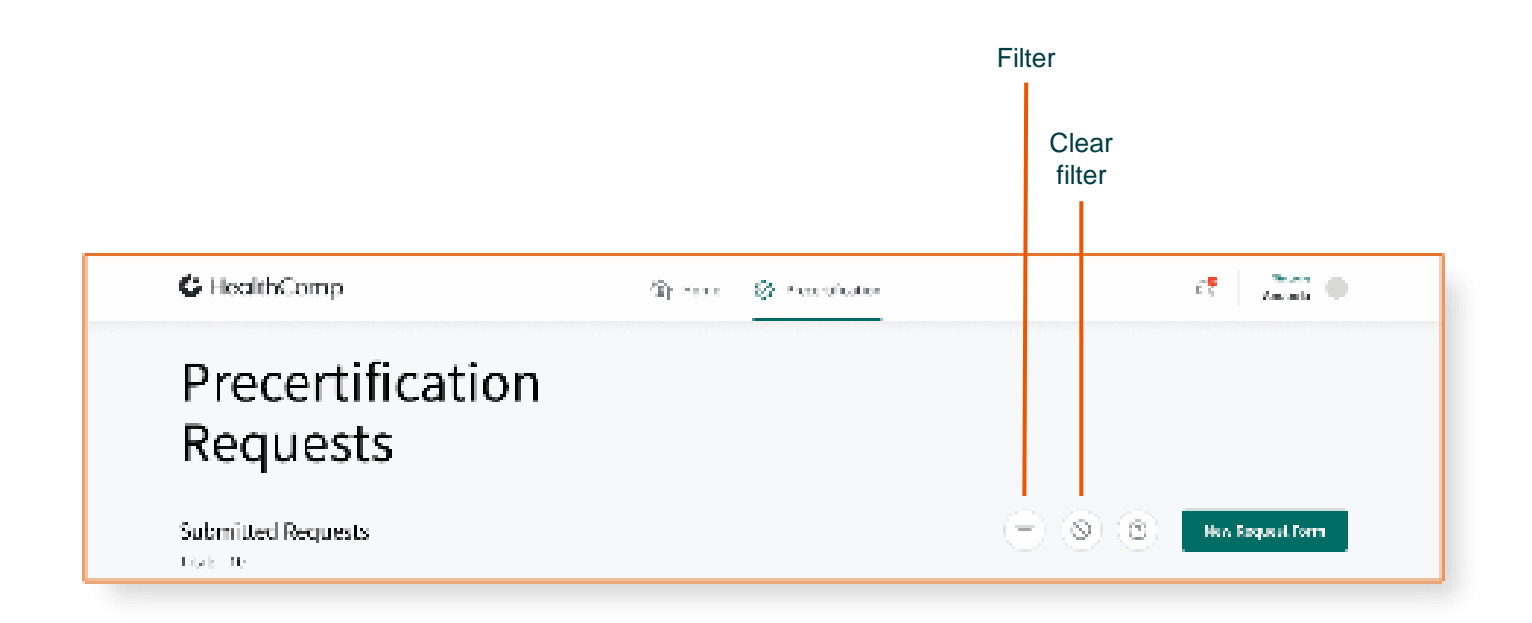

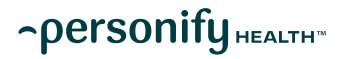